# 代理无法登录 Cisco Agent Desktop

### 目录

简介 先决条件 要求 使用的组件 规则 问题:无法登录到 CTI Manager 服务器!请咨询您的管理员 <u>核对清单</u> 解决方案 收集 Cisco Agent Desktop 日志 编辑 DSBrowser.exe 问题:由于外围设备离线,登录尝试失败 解决方案 问题:读取 \\server\DESKTOP\_CFG\config\ag\_default\DataFields.ini 文件时发生错误 解决方案 问题:找不到您输入的 ID 解决方案 Error:座席分机以外的资源暂停服务 解决方案 Error:代理未指定工作组 解决方案 Error:因为电话已启用 JAL,您不能登录 解决方案 Error:密码无效 解决方案 Error:由于您的电话启用 IPv6,您无法登录 解决方案 问题:在 CAD 登录时出现令人误解的 IPv6 错误消息 解决方案 Extension Mobility 的错误消息 解决方案 问题:找不到ID 解决方案 在CAD上收到JTAPI错误 问题 解决方案 相关信息

# <u>简介</u>

当 Cisco 交互式呼叫分配 (ICD) 代理尝试登录到 Cisco Agent Desktop 时,登录会失败,并在 Cisco Computer Telephony Integration (CTI) 环境中显示错误消息。本文档讨论各种错误消息、可 能的原因和推荐的操作。

在继续之前,请验证以下各项:

- 1. 代理程序的用户 ID 和口令区分大小写,因此请确保正确地输入这些项目。
- 2. 已选中 User Information 页上 User > Global Directory 下面的 Enable CTI Application Use 复 选框。
- 3. CTI Manager 服务在 CTI 服务器上运行。
- 4. 在 Serviceability Utility 中启用了 CRS 引擎。

### <u>先决条件</u>

### <u>要求</u>

必须已为 ICD 以及 Cisco CallManager 安装和配置 Cisco Customer Response Solution (CRS) 服务器。

#### 使用的组件

本文档中的信息基于 CRS 版本 3.0.2 和 Cisco Unified Contact Center Express 7.x/8.x。

本文档中的信息都是基于特定实验室环境中的设备编写的。本文档中使用的所有设备最初均采用原 始(默认)配置。如果您使用的是真实网络,请确保您已经了解所有命令的潜在影响。

#### <u>规则</u>

有关文档约定的更多信息,请参考 Cisco 技术提示约定。

### <u>问题:无法登录到 CTI Manager 服务器!请咨询您的管理员</u>

当代理无法登录到 Cisco Agent Desktop 中时,会收到以下错误消息:

Failed to login into CTI Manager Server! Please talk to your administrator. 核对清单

它影响所有用户还是影响单个用户?如果它影响所有用户,请继续参阅下面的<u>编辑 DSBrowser.exe</u> <u>部分。</u>

如果此问题影响单个用户,请检查该用户是否能够通过主机名对 CTI Manager 服务器执行 **ping 操 作。**如果不能,则问题的原因可能是 DNS 错误。编辑 Hosts 文件以添加 CTI Manager 的主机名和 IP 地址,从而将问题解决。

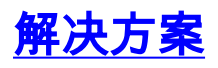

下面各节详细介绍此问题的解决方法。

<u>收集 Cisco Agent Desktop 日志</u>

完成以下步骤以启用调试跟踪:

- 1. 将文件 c:\Program Files\Cisco\Desktop\config\fastcalllocal.ini 中的跟踪级别设置为 204。
- 2. 将跟踪大小设置为 3000000 (默认值为 300000)。

```
[Program Log]
Path=..\log\agent.log
Size=300000
[Debug Log]
Path=..\log\agent.dbg
Size=30000000
Level=204
```

当 Agent Desktop 重新登录时,更改生效。跟踪文件位于 c:\Program Files\Cisco\Desktop\log 文件夹中。如果超过了最大文件大小,则旧日志文件被复制到 c:\Program Files\Cisco\Desktop\log\old\ 文件夹中。

3. 打开代理日志文件并滚动到页面底部。您可以看到 CTI Manager 的 IP 地址而不是主机名。如果看到 CTI Manager 的主机名,请完成其余步骤以将其改为 IP 地址。下面是一个示例日志文件:

```
074906 02/24/2003 MAJOR FCCTI_1000 splkJtapiServerstartServerSession
jtapi provider login return false 074906 02/24/2003 MAJOR FCCTI_1000
Error Return (2lerror in invoking Java Method) startServerSession
074906 02/24/2003 MAJOR PhoneDev PD2377 CTIServerLogin Failed
to establish connection to CTI Manager Host A (CS-FUB)
074906 02/24/2003 MAJOR FCCTI_1000 splkJtapiServerstartServerSession
jtapi provider login return false
074906 02/24/2003 MAJOR FCCTI_1000 Error Return
(2lerror in invoking Java Method) startServerSession
074906 02/24/2003 MAJOR PhoneDev PD2384 CTIServerLogin Failed to
establish connection to CTI Manager Host B (CS-SUB)
074906 02/24/2003 INFO PhoneDev PD1787 PhoneDevShutDown CTI Shutdown
075206 02/24/2003 INFO FastCall FC0376 Releasing license...
075206 02/24/2003 INFO FastCall FC0405 FastCall Shutting Down
075206 02/24/2003 INFO PhoneDev PD1787 PhoneDevShutDown CTI Shutdown
```

#### 编辑 DSBrowser.exe

完整以下步骤以在 CTI Manager 服务器上编辑 DSBrowser.exe:

- 1. 选择开始 > 运行 > cmd。
- 2. 键入命令 c:\program files\cisco\desktop\_config\util\dsbrowser /editable。

| <pre>(G) Copyright 1985-2000 Microsoft Corp.<br/>C:\&gt;cd prog*<br/>C:\Program Files\Cisco&gt;cd decktop_*<br/>C:\Program Files\Cisco\Decktop_Config&gt;cd util<br/>C:\Program Files\Cisco\Decktop_Config\Util&gt;dsbrowser /editable<br/>C:\Program Files\Cisco\Decktop_Config\Util&gt;dsbrowser /editable<br/>Dicconfig\Util<br/>C:\Program Files\Cisco\Decktop_Config\Util<br/>C:\Program Files\Cisco\Decktop_Config\Util<br/>C:\Program Files\Cisco\Decktop_Config\Uti</pre> | C\WINNT\System32\cmd.exe                                                                                                    |
|----------------------------------------------------------------------------------------------------|----------------------------------------------------------------------------------------------------|
| C:\>cd prog*<br>C:\Progran Files>cd cisco<br>C:\Progran Files\Cisco\Desktop_Config>cd util<br>C:\Progran Files\Cisco\Desktop_Config\Util>dsbrowser /editable<br>C:\Progran Files\Cisco\Desktop_Config\Util>dsbrowser /editable<br>C:\Progran Files\Cisco\Desktop.<br>C:\Progran Files\Cisco\Desktop.<br>Directory Services Login<br>FlostA: 1010.10.1<br>Hoti B:<br>Directory Server Password:<br>Directory Type: DC Directory<br>W Services Login<br>C:\Cancel                                                                                                    | (C) Copyright 1985-2000 Microsoft Corp.                                                                                                    |
| C:\Progran Files\Cisco\cdotdesktop_*<br>C:\Progran Files\Cisco\Desktop_Config>cd util<br>C:\Progran Files\Cisco\Desktop_Config\Util>dsbrowser /editable<br>C:\Progran Files\Cisco\Desktop_Config\Util>dsbrowser /editable<br>C:\Progran Files\Cisco\Desktop_Config\Util<br>C:\Progran Files\Cisco\Desktop_Config\Util>dsbrowser /editable<br>C:\Progran Files\Cisco\Desktop_Config\Util>dsbrowser /editable<br>C:\Progran Files\Cisco\Desktop_Config\Util>dsbrowser /editable<br>C:\Progran Files\Cisco\Desktop_Config\Util>dsbrowser /editable<br>C:\Progran Files\Cisco\Desktop_Config\Util>dsbrowser /editable<br>C:\Progran Files\Cisco\Desktop_Config\Util>dsbrowser /editable<br>C:\Progran Files\Cisco\Desktop_Config\Util>dsbrowser /editable<br>C:\Progran Files\Cisco\Desktop_Config\Util>dsbrowser /editabl                                                                                                    | C:>>cd prog#                                                                                                    |
| C:\Program Files\Cisco\Desktop_Config>cd util<br>C:\Program Files\Cisco\Desktop_Config\Util>dsbrowser /editable<br>C:\Program Files\Cisco\Desktop_Config\Util>dsbrowser /editable<br>C:\Program Files\Cisco\Desktop_Cisco\Desktop_Config\Util>dsbrowser /editable<br>C:\Program Files\Cisco\Desktop_Cisco\Desktop_Cisco\Desk                                                                                                    | C:\Program Files/cd cisco                                                                                                    |
| C:\Progran Files\Cisco\Desktop_Config>Util>dsbrowser /editable<br>C:\Progran Files\Cisco\Desktop_Config\Util>dsbrowser /editable<br>C:\Progran Files\Cisco\Desktop_Config\Util>dsbrowser /editable<br>C:\Progran Files\Cisco\Desktop.<br>C:\Progran Files\Cisco\Desktop.<br>Directory Services Login<br>Host A: 10.10.10.1<br>Host B:<br>Directory Server Passward:<br>Directory Type: DC Directory<br>W Ser                                                                                                    | C:\Program Files\Cisco>cd desktop_*                                                                                                    |
| C:\Program Files\Cisco\Desktop_Config\Util>dsbrowser /editable<br>C:\Program Files\Cisco\Desktop_Config\Util>dsbrowser /editable<br>C:\Program Files\Cisco\Desktop<br>Directory Services Login<br>HostA: 10:10:10<br>Host B:<br>Directory Server Password:<br>Directory Type: DC Directory<br>OK Cencel                                                                                                    | C:\Program Files\Cisco\Desktop_Config>cd util                                                                                                    |
| C:\Progran Files\Cisco\Desktop_Config\Util>dsbrowser /editable C:\Progran Files\Cisco\Desktop_ Directory Services Login  Host A: 10.10.1 Host B: Directory Server Password: Directory Type: DC Directory  W Ser OK Cencel                                                                                                    | C:\Program Files\Cisco\Desktop_Config\Util>dsbrowser /editable                                                                                                    |
| C:\Progran Files\Gisco\Desktop                                                                                                    | C:\Program Files\Cisco\Desktop_Config\Util>dsbrowser /editable                                                                                                    |
| Directory Services Login         Most A:         Host B:         Directory Server Passward:         Directory Type:         DC Directory                                                                                                    | C:\Program Files\Cisco\Desktop                                                                                                    |
| This program is protected by U.S. and international copyright laws as described in the About Box.                                                                                                    | Directory Services Login         Host A:         Host A:         10.10.1         Host B:         Directory Server Password:         Directory Type:         Directory         OK         Cancel |

3. 输入目录服务器的口令,然后单击 OK。

#### 4. 选择 Server Data > (服务器名) - LCC > App Data > CTI Manager List。

| DS App Data - DSBrowser |                    |                                            |  |
|-------------------------|--------------------|--------------------------------------------|--|
| File Edit View He'p     |                    |                                            |  |
| 🗅 😂 🖬 🙏 🌬 🛍 🎒 🤻         |                    |                                            |  |
| 🖻 Server Data 📃         | Name               | Value                                      |  |
| applications            | CTI Manager Host A | CS-PUB                                     |  |
| configurations          |                    |                                            |  |
| CS-PUB LCC              |                    |                                            |  |
| Agents                  |                    |                                            |  |
| App Data                |                    |                                            |  |
| Lali Manager UKL L      |                    |                                            |  |
|                         | CTI Manager        | List                                       |  |
| DIL Info Agistatel      | CTI Manager        | v Haat A                                   |  |
| DLL Info AgtStateS      | Cirimanage         | a riosi A                                  |  |
| - DLL Info AgtStateC    | CS-PUB             |                                            |  |
| - eServices URL List    |                    |                                            |  |
| - Language DLL List     |                    | OK Cancel                                  |  |
| - LDAP List             | L                  | on our our our our our our our our our our |  |
| - Site Config           |                    |                                            |  |
| States Needing Wri      |                    |                                            |  |
| Supported States        |                    |                                            |  |
| Transition Login        |                    |                                            |  |
| - Transition Ready      |                    |                                            |  |
| Transidon recooy        |                    |                                            |  |

5. 根据所具有的 CTI Manager 的数量,请对所有 CTI Manager 执行相同操作。在右侧双击每个 CTI Manager,如果 CTI Manager 已设置为主机名,则配置 IP 地址,然后单击 **OK**。 如果完成此更改后仍然收到相同错误,请捕获代理 **debug 日志并将它们提供给** <u>Cisco 技术支持</u>。

# <u>问题:由于外围设备离线,登录尝试失败</u>

代理无法登录到 Cisco Agent Desktop 中,并收到以下错误消息:

Login attempt failed due to Peripheral Offline

当 Resource Manager-Contact Manager (RMCM) 子系统因 RM JTAPI 用户登录名/口令无效而无法 启动时,可能出现此错误。换言之,此错误的原因可能是 RM JTAPI 用户与 JTAPI 用户的口令不匹 配。

### 解决方案

为了解决此问题,请同步 JTAPI 用户和 RM JTAPI 用户的口令,然后重新启动 CTI Manager 服务

注意:确保RM JTAPI用户的密码设置为永不**过期**。如果口令已过期,就可能导致口令不匹配,进而 导致此错误发生。

### 问题:读取 <u>\\server\DESKTOP\_CFG\config\ag\_default\DataFields.ini 文件时</u> 发生错误

当代理登录到 Cisco Agent Desktop 中时,该代理会收到 Error Reading File/\server/DESKTOP\_CFG\config\ag\_default/DataFields.ini error message

可能的原因如下:

- Cisco Agent Desktop (CAD) 用户无法对 DESKTOP\_CFG 配置文件进行读/写访问。
- 与 Cisco Customer Response Applications (CRA) 服务器的 IP 连接丢失。

### 解决方案

要解决此问题,请执行以下步骤:

1. 确保已为 DESKTOP\_CFG 配置文件正确建立共享位置和读/写文件访问权限。如果已正确打开 共享,请从客户端 PC 检查是否可在 Customer Response Solutions (CRS) 服务器上的 Desktop\_cfg\Desktop\License 文件夹中创建文件(具有读/写访问权限)。有关详细信息,请 参阅针对 IPCC Express 自动进行 Cisco Agent Desktop 中的 DESKTOP CFG 共享驱动器映 射。

2. 确保已建立与 CRA 服务器的 IP 连接。

### 问题:找不到您输入的 ID

代理在尝试登录 Cisco Agent Desktop 过程中会收到此错误消息,RMCM 子系统会在初始化时受阻 1

The ID you entered was not found

Specified ID is invalid 此问题也会记录在 Cisco Bug ID <u>CSCsv98008 中(仅限注册用户)。</u>

### <u>解决方案</u>

要解决此问题,请执行以下步骤:

1. 确保键入正确的用户 ID。用户 ID 区分大小写。

2. 检查使用的 Cisco CallManager 口令是否正确。

3. 确保将 RM JTAPI 用户 ID 配置为 Standard CTI Enabled

4. 如果问题仍然没有解决,请尝试停止后重新启动 Cisco Desktop Sync Server 服务。

注意:如果座席收到错误消息"<sub>"Other agent states are available CTI Manager</sub>

**注:如**果代理无法登录,且MIVR日志将db\_cra标记为可疑,则问题是由于数据库损坏。在这种情况 下,您需要重新安装 CRS 以取代无法启动的已损坏数据库。

### Error:座席分机以外的资源暂停服务

Cisco Agent Desktop 登录成功并专为 *ready*,但随后出现以下消息:resources off the agent ext is out of service当单击 OK 时,它变为 *not ready,然后转至电话。*听到播号音后挂断,这会使 Cisco Agent Desktop 正常工作。

#### <u>解决方案</u>

当您尝试将 IPCC Express 与 Cisco CallManager Express 进行链接时,会发生此问题。

产生此问题的原因是,传入请求在默认情况下将被阻止。

在 Cisco CallManager Express 中输入这些命令以解决此问题。

通过这些命令,路由器可从内部监控器和 SIP 中继接收传入存在状态请求(SUBSCRIBE 消息)。 它不影响传出存在状态请求。

1.

Router(config)# **sip-ua** 

2.

```
Router(config-sip-ua)# presence
enable
```

# Error:代理未指定工作组

当您尝试从电话来登录代理时,会收到此错误消息:

Agent has no workgroup specified.

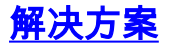

重新启动 CRS 节点管理器以解决问题。

### Error:因为电话已启用 JAL,您不能登录

将 Cisco Unified Communications Manager 从 6.x 升级到 7.x 后,将无法登录 Cisco Agent Desktop。会收到以下错误消息:

You cannot login because the phone is JAL-enabled. JAL-enabled phones are not compatible with CAD.

#### <u>解决方案</u>

CCX 7.0 SR4 发行版本注释中将此问题描述为 CUCM 7.1.3 的预期行为,分为两种情况。

"如果通过 Unified CCM 7.1(3) 在座席电话上启用了 JAL 或 DTAL,则代理将无法登录;如果通过 Unified CM 7.1(3) 或更高版本在座席电话上启用了 JAL(跨线路加入)或 DTAL(跨线路直接转接 ),则代理无法登录到 CAD/CAD-BE/IPPA 服务。"

其根本原因是 UCCX 7 当前不支持 JAL 电话。您需要关闭 Cisco Unified Comunication Manager 中的 JAL 参数,才能使代理重新正常工作。请完成以下步骤:

- 1. 通过从 Cisco Unified Communications Manager Administration 页上选择 **Device > Phone,可导航到 Phone Configuration 窗口。**
- 2. 对于 Join Across Lines 选项(也在该窗口的 Device Information 部分中),请选择 Off。

### <u>Error:密码无效</u>

在尝试登录到 Cisco Agent Desktop 时,将收到以下错误消息:

#### <u>解决方案</u>

此错误的原因可能是 SQL 代理服务已关闭。为重新启动该服务,请完成以下步骤:

- 1. 转到开始 > 运行,然后键入 Services.msc。
- 2. Click OK.
- 3. 在 Services 窗口中,找到 SQL Server Agent service。
- 4. 确保 SQL Server 代理服务的 Status 列的值为 Running。如果它没有运行,应将其启动。

### Error:由于您的电话启用 IPv6,您无法登录

Cisco Agent Desktop 登录失败并显示 You cannot log in because your phone is ipv6 enabled Unsupported IP Addressing Mode

### <u>解决方案</u>

从Cisco Unified Communications Manager Administration页面,转到Device > Device Settings >

Common Device Config。然后,单击Find,然后单击电话所属的配置文件。之后,将 IP 寻址模式 从 IPv4 和 IPv6 更改为仅 IPv4。

此外,请参<u>阅CSCtz07348</u>(仅<u>限注</u>册客户)。

### 问题:在 CAD 登录时出现令人误解的 IPv6 错误消息

尝试登录到 CAD 的坐席收到以下错误: CAD cannot login user due that IPV6 is not supported on Cisco Agent Desktop。

注意:当CAD在全新安装或W1升级后登录时,会发生这种情况。

#### <u>解决方案</u>

此问题的解决方法是**重新启动 UCCX 引擎**。这记录在思科漏洞 ID <u>CSCtk00173 中(仅限注册用户</u> <u>)。</u>

此解决方法相当于将电话重新关联到 RmCm 用户。为此,您需要确保完成以下操作:

- 1. 访问 CUCM 最终用户配置页面。
- 2. 确保在受控设备下,IP 电话的 MAC 地址与最终用户关联。

3. 确保将最终用户添加到**支持标准 CTI 的用户组,并将电话添加到 rmcm 用户**。 完成这些步骤以解决问题:

- 1. 选择 CUCM Administration > Device > Phone, 然后点击出现问题的 IP 电话。
- 2. 选择 Device > Device Settings > Common Device Configuration。
- 3. 在通用设备配置下,将 IP 寻址模式更改为"仅 IPv4"。
- 4. 在 CUCM 电话配置页面,重置 IP 电话。
- 5. 重置 TFTP 和 CTIManager 服务。

### Extension Mobility 的错误消息

使用CUCM 8.6和UCCX 8.5时,代理注销Extension Mobility,然后重新登录。当代理尝试登录 Cisco Agent Desktop时,登录失败,出现以下错误之一:

An extension on the agent phone is shared with one or more other devices. This configuration is not supported.

•

Login failed due to a configuration error with your phone and JTAPI or Unified CM. Contact your administrator.

使用分机移动的CAD代理会发生此问题,其中用户设备配置文件具有启用了自动呼叫记录选项的目 录号码。

#### <u>解决方案</u>

解决方法是,登录到Extension Mobility后重置电话设备。有关可能的修复,请参阅Cisco Bug ID <u>CSCty63105(仅</u>限注<u>册</u>客户)。

### <u>问题:找不到ID</u>

座席无法登录CAD,并且收到以下错误: ID

### <u>解决方案</u>

执行以下步骤以解决问题:

- 1. 检查CUCM和UCCX上的代理配置。
- 2. 单击开始>程序> Cisco >桌面>管理以启动Cisco桌面管理员(CDA)。
- 3. 导航至位置>呼叫中心1 >人员配置>座席。

| ie       Yew Mentoring Window Help         ie       ie         ie       ie         ie                                                                                                    |
|----------------------------------------------------------------------------------------------------|
| Locations         Call Center 1         Enterprise Configuration         Work Plow Configuration         Reason Codes         Wrap-up Data         Reason Codes         Work Plow Groups         Work Plow Groups         Pagentzic         Sapentzic         Supervisors         Supervisors         Example:         K 2000         We Los North American Dial Sting Formating         We los North American Dial Sting Formating                                                                                                    |
| Locations<br>Cal Center 1<br>Enterprise Configuration<br>Work Flow Configuration<br>Work Plow Configuration<br>Edemai number Display Guigoing Calls Mecellaneous<br>Edemai number format<br>Area code Sample:<br>Defense Number Display Guigoing Calls Mecellaneous<br>Edemai number format<br>Parentheses around area code<br>Neare gode / Biohange<br>Egohange / Subcorbor code<br>Parentheses around area code<br>None<br>Parentheses around area code<br>None<br>Parentheses around area code<br>None<br>Parentheses around area code<br>None<br>Parentheses around area code<br>None<br>Parentheses around area code<br>None<br>Parentheses around area code<br>None<br>Parentheses around area code<br>None<br>Parentheses around area code<br>None<br>Parentheses around area code<br>None<br>None |
| Use <u>North American Dial String Formatting</u>                                                                                                    |
| E Lies Marshie Length Diel Shing Formattion Apply                                                                                                    |
| Ose Valable reducted sould how and how an                                                                                                    |

- 4. 检查代理的用户ID是否无法登录。
- 5. 如果缺少代理的用户ID,请在Cisco Desktop Administrator上运行"同步目录服务"。

| 🔄 Cisco Desktop Administrator  |  |
|--------------------------------|--|
| Eile Setup View Window Help    |  |
| GTI Server                     |  |
| Synchronize Directory Services |  |
| 2 Deserves                     |  |
|                                |  |
|                                |  |
|                                |  |

**注意:**在目录服务同步后,应显示代理的用户ID,并且可以登录CAD。

## <u>在CAD上收到JTAPI错误</u>

#### <u>问题</u>

使用设备配置文件进行分机移动时,启动CAD时会收到以下错误:**由于电话和JTAPI或Unified** CM的配置错误,登录失败。周末期间,人们使用Cisco IP Communicator(CIPC)在家工作,工作日 则使用常规IP电话。

#### <u>解决方案</u>

重新收集的日志: Jtapi日志 — TAC\_Jtapi

日志摘要:

在JTAPI日志中可以看到以下内容:

8103: Jul 17 09:54:59.667 EDT %JTAPI-JTAPI-7-UNK:[18590]InvalidStateExceptionImpl caught: SEP<mac of cipc> is not registered SED area we MAC地北居王件理体田的CICD

SEP<CIPC MAC>MAC地址属于代理使用的CICP。

这些代理从不从分机移动注销。座席从CAD注销。当将CIPC与分机移动配合使用时,它们从不注销 。当他们到达办公室使用物理电话时,在JTAPI级别,线路将映射到以前的MAC地址。在本例中 ,它是CIPC。

要解决此问题,请将Intra-cluster Multiple Login Behavior **Extension Mobility参数更**改为Auto **Logout**。

**注意**:这记录在Cisco Bug ID <u>CSCtx48427(仅</u>限注<u>册</u>客户)中。

### 相关信息

- 登录到Agent Desktop 失败-设备关联问题
- 使用 Novell 客户端,无法登录到 Cisco Agent Desktop
- <u>Cisco IPCC Express不能登录到Agent Desktop</u>
- <u>Cisco Agent Desktop 许可文件损坏</u>
- 语音技术支持
- <u>语音和统一通信产品支持</u>
- Cisco IP 电话故障排除 四
- <u>技术支持和文档 Cisco Systems</u>